### PENANG SANGAM HIGH SCHOOL P.O.BOX 44, RAKIRAKI

# **LESSON NOTES WEEK 9**

# Year/Level: 10

### Subject: Office Technology

| Strand : 2       | COMPUTER CONCEPTS AND SKILLS                                                |
|------------------|-----------------------------------------------------------------------------|
| Sub Strand : 2.1 | USING APPLICATION SOFTWARE – DOCUMENT PROCESSING                            |
| Content          | At the end of the lesson students should be able to: demonstrate the skills |
| Learning         | of integrating text and graphics in documents                               |
| Outcome          |                                                                             |

<u>To Resize Your Image</u> – grab one of the corners of the image by left-clicking and holding – drag it to your desired size and fine-tune the placement.

### Inserting WordArt

- 1. Click Insert, click Picture and then click WordArt. WordArt Gallery will appear.
- 2. Select a WordArt style, format and then click OK.
- 3. Type in the text and click on OK.

## **Opening the Graphic Package (Paint)**

- 1. Click on Start.
- 2. Click All Programs
- 3. Select Accessories Folder. C
- 4. Click on it to open it up and click on Paint.

# Paint Tools

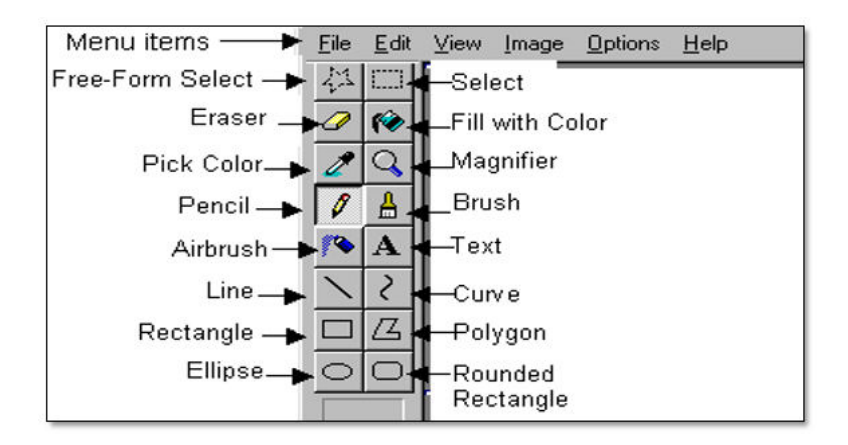

Using the mouse – the mouse is used to:

- 1. Move the pointer across the screen
- 2. Click on icons
- 3. Drag lines across the screen

# Foreground and Background

- The **foreground color** is used for all lines and outlines that make up the drawing. (Click on the color palette with the left button to pick the foreground color)
- The **background color** is used when you draw a filled shape. (Click with the right button to pick the background color)

SANGAM EDUCATION BOARD - ONLINE RESOURECS

## <u>Undo</u>

It allows the user to reverse the effect of the most recent change you made.

### **Adding texts to Graphics**

Most graphics need words as well as images. Letters and numbers can be added using the keyboard. Text can be used for Titles, Headings, Labels, Instructions and Design elements.

### The Text Tool

- 1. Find the Text tool
- 2. Create a textbox on the screen, type letters and other characters

### **Making Changes**

- 1. Check your typing carefully
- 2. While the text box is open you can:
- Type new text
- Delete any mistake
- Change the size of the text box

## **Choosing Fonts**

- The font means the size and style of the letters
- Point is a measure of size
- Most books and magazines use 10, 11 or 12 point letters for the text
- Headings are usually between 14 and 20 point

### **Types of Graphics Package**

1. <u>Bitmap Package</u> – in a bitmap package the computer stores the position and color of all the dots that make up the image.

When you select part of a Bitmap image, you select all the dots inside an area of the screen.

2. <u>Vector Package</u> – in a vector package the computer stores all the lines and shapes that make up the image.

### **Deleting a Selected Item**

When you have selected an area of the screen (Bitmap Packages) or a shape (vector Packages) you can delete it. Press the Delete key on your keyboard to remove the item you have selected.

# **Activity Questions**

- 1. Point is a measure of \_\_\_\_\_\_.
- 2. Most books and magazines use font size \_\_\_\_\_
- 3. List the correct order of steps to open graphic package.